## MEBBİS'TE CEP TELEFONU NUMARASI GÜNCELLEME

Cep telefon numarası değişen bir personel için aşağıdaki adımları izleyerek MEBBİS'te numara güncelleme işlemini gerçekleştirebilirsiniz:

1) İlk olarak kişiden "MEBBİS'te cep telefonu numaramın güncellenmesini istiyorum" içeriğinde bir dilekçe alınır.

2) Bu dilekçe taranarak **DYS- Birim Gelen Evrak Kayıt Kullanıcısı** rolü ile kaydedilir.

| 🕌 MEB SUAT ÖZKAN [GELENEVRAK] - GorevId:393 | 772 - [1012900 / | KADIKÖY İLÇE MİLLİ EĞİTİM MÜ | ĴDÜRLŨĞŨ] - 21/03/2019 11:20        |          |       | _ | — 0 X                          |
|---------------------------------------------|------------------|------------------------------|-------------------------------------|----------|-------|---|--------------------------------|
| <u>Evrak Islemleri</u> <u>S</u> orgular     |                  |                              |                                     |          |       |   |                                |
| 🕘 🏢 🏪 📚 Güvenli Çıkış 🮼                     |                  |                              |                                     |          |       |   | 0                              |
| İş Listesi                                  |                  |                              |                                     |          |       |   | <                              |
| 💗 İş Listesi (GNL_IS_001)                   |                  |                              |                                     |          |       |   |                                |
| Aktif Görevlendirmeler                      | O Yenile         | Onceki Kayıtları Getir       | Aktif işler ve son bir hafta (0 iş) | * # 0 2  |       | 2 | Aktif kullanıcı sayısı: 52.131 |
| 🙀 KADIKÖY İLÇE MİLLİ EĞİTİM MÜDÜRLÜ         | 8 🗮 🕒            | 🕒 🕕 🛛 Sayı - Tarih           | Konu (Açıklama)                     | Gönderen | Dosya |   | Tarih                          |
| Birim Gelen Evrak Kayıt Kullanıcısı         |                  |                              |                                     |          |       |   |                                |
| 🕼 Bugün                                     |                  |                              |                                     |          |       |   |                                |
| 🚺 Geç Kalanlar                              |                  |                              |                                     |          |       |   |                                |
| 🚺 Reddedilenler                             |                  |                              |                                     |          |       |   |                                |
| Onayladıklarım(8)                           |                  |                              |                                     |          |       |   |                                |
| Reddettiklerim                              | ~                |                              |                                     |          |       |   |                                |
| 0nayda Bekleyenler                          |                  |                              |                                     |          |       |   |                                |
| Onay Sonrası Bekleyenler                    |                  |                              |                                     |          |       |   |                                |
| 💭 💭 Onaya Gelecekler                        |                  |                              |                                     |          |       |   |                                |
| 🚺 ilgilendiğim Evraklar                     |                  |                              |                                     |          |       |   |                                |
| Tümü(8)                                     |                  |                              |                                     |          |       |   |                                |
|                                             |                  |                              |                                     |          |       |   |                                |
|                                             | <                |                              |                                     |          |       |   | 2                              |
|                                             |                  |                              |                                     |          |       |   | - <b>i)</b> = 01:50:2          |

## 3) Dilekçe kaydedilirken *Dilekçe Bilgileri(3)* sekmesindeki tüm bilgiler doğru bir şekilde girilmelidir.

| 👙 MEB SUAT ÖZKAN [GELENEVRAK] -    | GorevId:393772 - [1012900 / KADIKÖY İLÇE | MILLÍ EĞÍTİM MÜDÜRLÜĞÜ] - 21/03/2019 11:22                         |                      |
|------------------------------------|------------------------------------------|--------------------------------------------------------------------|----------------------|
| Evrak Islemleri Sorgular           |                                          |                                                                    |                      |
| 🌑 🏢 🌉 📚 Güvenli Çi                 | kış 🌗                                    |                                                                    |                      |
| İş Listesi Gelen Evrak Kayıt       |                                          |                                                                    | <>                   |
| 🤟 Gelen Evrak Kayıt (DYS_GLN_001a) |                                          |                                                                    | <b>d</b>             |
| [ Seçilen Dokümanlar ]             |                                          | 🕪 🖓 🌉 📾 100 🗒 🚖 Resim yok.                                         |                      |
| KODLAMA_KILAVUZU.pdf               |                                          | Gösterilemeyen Evrak                                               |                      |
|                                    |                                          | Sizlilik Derecesi : Normal                                         |                      |
|                                    | 2                                        | Vevi : Normal                                                      |                      |
|                                    | 3                                        | Fürü : bilinmiyor                                                  |                      |
|                                    | I                                        | Doküman tipi : application/pdf                                     |                      |
|                                    | I                                        | Doküman tipi açıklaması : Acrobat Reader                           |                      |
|                                    | N N N N N N N N N N N N N N N N N N N    | /arsayılan uzantı : pdf                                            |                      |
| Doküman Seç                        | _                                        | Bu dökümanı harici bir program ile görmek için tıklayınız (Ctrl+G) |                      |
| LIIaranmamış Evrak                 | French Billetines (a) Dilokoo Bilgi      | levi (9)                                                           |                      |
| EK Listesi - Dagitim Listesi (1)   | EVrak Bilgileri (2) Dilekçe Bilgi        | (en (g)                                                            |                      |
| Telefon No                         | 5556100000                               |                                                                    |                      |
| Email serkanatila@gma              | il.com                                   |                                                                    |                      |
|                                    |                                          |                                                                    |                      |
|                                    |                                          |                                                                    |                      |
|                                    |                                          |                                                                    |                      |
|                                    |                                          |                                                                    | Kaydet <u>K</u> apat |
|                                    |                                          |                                                                    |                      |

## 4) Evrak kaydedilerek *evrakın sayısı* ve *tarihi* bir yere not edilmelidir.

| 🕌 MEB SUAT ÖZKAN [GELENEVRAK] - Gorevid:1317090 - [1092487 / KADIKÖY İLÇE MİLLİ EĞİTİM MÜDÜRLÜĞÜ] - 21/03/2019                                                                                                    | 10.21                           |                                    |
|----------------------------------------------------------------------------------------------------|---------------------------------|------------------------------------|
| Evrak Islemleri Sorgular                                                                                                    |                                 |                                    |
| 🔕 🏢 🌉 📚 Evrak Sorgu Eğitim 🗍 Güvenli Çıkış i                                                                                                    |                                 |                                    |
| İş Listesi Gelen Evrak Kayıt                                                                                                    |                                 | <>                                 |
| Gelen Evrak Kayıt (DYS_GLN_001a)                                                                                                    |                                 |                                    |
| r [ Seçilen Dokümaniar ] B B B A A D D C B B 100 C B B 100 C B 100 C B 100 C B |                                 |                                    |
| Gelen Evrak 732 Sayı ve 21/03/2                                                                                                    | 2019 Tarihi ile Kaydedilmiştir. |                                    |
| EX Listesi - Dağlılmi Listesi (1) Evrak Bilgileri (2) Dilekçe Bilgileri (3)                                                                                                    | r [ Dağıtım Listesi ]           |                                    |
| Ek Listesi                                                                                                    | Özell                           | eştir (X) Birim Ekle Birimi Kaldır |
|                                                                                                    | Birim Rol                       | Personel                           |
|                                                                                                    |                                 |                                    |
| Ekle Diskten Ekle Kaldır Tümünü Kaldır                                                                                                    |                                 |                                    |
|                                                                                                    |                                 | Kaydet Kapat                       |
|                                                                                                    |                                 |                                    |

## 5) Daha sonra kurumun MEBBİS sayfasına girerek *Kişisel Şifre Modülü* tıklanır.

| 🕘 T.C.Millî Eğitim Bakanlığı 🛛 🗙 | ) MILLÎ EĞÎTÎM BAKANLIĞI BILIŞÎM 🗙 🕂                                                                                                    | D X  |  |
|----------------------------------|----------------------------------------------------------------------------------------------------|------|--|
| ← → C 🔒 https://mebbis.meb       | gov.tr/main.aspx 🖈                                                                                                    | 0:   |  |
| 📑 Facebook 🕒 Meb Panel 🍈 İlçe Si | 🚦 Hotmail 🔓 Gmail 🜔 Voscreen - life itself 🍈 mebbis 👼 Mynet                                                                                                    |      |  |
| Başvuru Onay Modülü              | Ozer ögretim kurumian modulu: Çalışma izinlerine <b>Personer Fotogranarı</b> eklenmesi zorunlu nale getrilmiştir.<br>Hali hazırdaki görevde olan Özel Öğretim Kurumlarında çalışan personel fotoğrafları <b>Personel Arama Ekranından</b><br>kontrol edilip, detay bölümünden yüklenmelidir. |      |  |
| BİLSEM İşlemleri Modülü          | 덕 Sınav İşlemleri Modülü: IBAN Güncelleme Ekranı açılmıştır. IBAN güncelle işlemi, MEBBİS Personel Bilgilerindeki<br>IBAN numarasını ve ödemesi bekleyen sınavlara ait iban bilgisini günceller.                                                                                             |      |  |
| Bina Bilgileri Modülü            | 🔨 e-Personel Modülü: SGK HİTAP'a bilgi aktarımı kapsamında İlinizde görev yapan personelden engelli olanların, yeni                                                                                                    | -    |  |
| Engelli Birey Modülü             | eklenen seçeneklere uygun olarak "Engel Durumu" bilgilerinin güncellenmesi gerekmektedir. Güncelleme<br>tamamlandıktan sonra Engellilik Durumu "Görev Öncesi" ve "Göreve Girişten Sonra" seçeneği kaldırılacaktır.                                                                           |      |  |
| e-Personel Modülü                | Bu nedenie <b>Rapor Al</b> da Engelii bilgileri bulunan personellene ligili rapor eklenimiştir.                                                                                                    | 4    |  |
| e-Talep Modülü                   | yapan adayların mağdır olmamaları için belirtilen tarihlerde <b>Hizmetiçi Onay İşlemleri / Aday Başvuru Onay</b><br>İşlemleri (İL) ekranından onay / red vermeleri gerekmektedir.                                                                                                    | 1    |  |
| Fotoğraf İşlemleri Modülü        | 06/05/2010 ve 17/04/2015 Öğretmen Atama ve Yer Değiştirme Yönetmeliklerinde yeralan "Hizmet puanı<br>hesabında; il, ilce, belde ve köyler görevin geçirildiği tarihteki statüleri itibarıyla dikkate alınır."                                                                                | 6    |  |
| Hizmetiçi Egitim Modülü          | Maddesi gereğince Hizmet Puanı Hesaplama Programında güncelleme yapılarak <b>hizmet alanı değişikliklerinde</b><br>artan günlerin sonraki kayda aktarımı kaldırılmıştır.                                                                                                    | -    |  |
| İş Makineleri Modülü             |                                                                                                    |      |  |
| İşçi Ücret Bordro Modülü         | ♦ Son Ziyaret Tarihleri ve IP Adresleri                                                                                                    | gun  |  |
| İşyeri Sağlık ve Güvenlik Modülü | Mart 2019                                                                                                    |      |  |
| Kişisel Şifre Modülü             | PZT SAL CAR PER CUM CTS PJ   25 26 27 28 1 2                                                                                                    | AZ 3 |  |
| Kitap Seçim Modülü               |                                                                                                    | ~    |  |
| Kurum Standartları               | 4 5 6 7 8 9                                                                                                    | 10   |  |
| Kurum Tipi Modülü                | 11 12 13 14 15 16                                                                                                    | 17   |  |

6) Buradan numarası değişecek personel seçilerek DYS Tarih ve DYS Sayı alanlarına evrakı kaydederken not ettiğimiz tarih ve sayı girilir. Daha sonra *DYS Sisteminden Cep Telefonunu Getir* butonuna tıklanarak DYS-Dilekçe Bilgileri alanına girilen telefon numarası çekilir. Son olarak yeni bir şifre belirlenerek kaydedilir.

| 💮 T.C.Millî Eğitim Bakanlığı 🛛 🗙 🍈                                      | Mebbis Uygulamalari x +                                                                                                    | _                          |            | a x                  |   |
|-------------------------------------------------------------------------|----------------------------------------------------------------------------------------------------|----------------------------|------------|----------------------|---|
| ← → C A https://mebbis.meb.go                                           | pv.tr/KisiselSifre/KSI01002.aspx                                                                                                    |                            | ☆          | <b>e</b> :           |   |
| Facebook 🗅 Meb Panel 🛞 İlçe Site                                        | 🚼 Hotmail 💪 Gmail 🜔 Voscreen - life itself 🍈 mebbis 🍘 Mynet<br>ב-סרוד-ס סופו קאורי רמוווחומותם בקובוווופרו                                                                                                    |                            | NSIL       | 01002                | * |
| • Kişisel Şifre İşlemleri                                               | yeni si kaydet iskal oranna rapor al yenile                                                                                                    | yardım y                   | ?<br>ardım | U<br>modül<br>cikisi |   |
| Öğretmen Şifre Tanımlama                                                |                                                                                                    | masasi                     |            |                      |   |
| E.O.H.S. Dışı Şifre Tanımlama<br>Sözleşmeli Öğretmen Şifre<br>Tanımlama | Şifre Tanımlama                                                                                                    |                            |            |                      |   |
| İşçi Şifre Tanımlama                                                    | Kullanıcı Adı: 3                                                                                                    |                            |            |                      |   |
|                                                                         | Nüfus Adı: EMAM                                                                                                    |                            |            |                      |   |
|                                                                         | Nüfus Soyadı: 1000                                                                                                    |                            |            |                      |   |
|                                                                         | T.C. Kimlik No : The Manager of Annual Statement of Annual Statement |                            |            |                      |   |
|                                                                         | Cep Telefonu Bilgisi için Döküman Yönetim Sistemi (DYS) telefon değişikliği dilekçe bilgilerinin alt bölür<br>gerekmektedir.                                                                                                    | ne <mark>giril</mark> mesi | i          |                      |   |
|                                                                         | DYS Tarih:<br>(GG/AA/YYYY): 21/03/2019                                                                                                    |                            |            |                      |   |
|                                                                         | DYS Sayı: 732 DYS Sisteminden Cep Telefonunu Getir                                                                                                    |                            |            |                      |   |
|                                                                         | Cep Telefonu: 5319890098                                                                                                    |                            |            |                      |   |
|                                                                         | E-posta: serkanatila@gmail.com                                                                                                    |                            |            |                      |   |
|                                                                         | Şifre:                                                                                                    |                            |            |                      |   |
|                                                                         | Şifre Onayı:                                                                                                    |                            |            |                      |   |
|                                                                         |                                                                                                    |                            |            |                      |   |
|                                                                         |                                                                                                    |                            |            | -                    | * |

7) Son olarak üstteki *rapor al* simgesine tıklanarak Raporlar sayfası açılır.

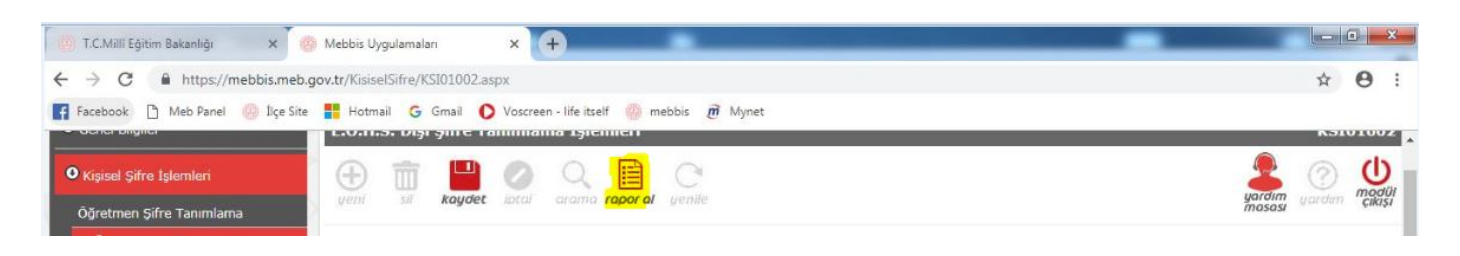

8) *Kullanıcı Açma ve Teslim Formu* doldurulur ve personele imza karşılığı teslim edilir.

| MEBBİS<br>Millî Eğitim Bakanlığı Bilişim Sistemle                        |                                                                                                    |
|--------------------------------------------------------------------------|----------------------------------------------------------------------------------------------------|
| E.Ö.H.S. Dışı Şifre Tanımlama                                            | KS101002                                                                                                    |
| Uyarı: Raporlama Sayfalarını İlk Kez Kullanacak Bilgisayarlarda, Rapor d | Ekran Raporları<br>Sösterim Sayfasının Açılması Bağlantı Hızınıza Göre Birkaç Dakika Sürebilir. İlk Kez Rapor Alacaklar Bu Süreyi Bekleyerek, Ekrana Gelecek<br>Güvenlik Uyanlarını Kabul Etmelidirler. |
| Rapor Kodu R                                                             | apor Açıklaması                                                                                                    |
| К5101002 К                                                               | ullanıcı Açma Ve Teslim Formu                                                                                                    |

**NOT:** Kişisel MEBBİS şifresini unutan ve MEBBİS ana sayfasında bulunan *Şifremi Unuttum*? linki yardımıyla yeni şifre alamayan personel içinde yukarıdaki adımlar takip edilerek yeni şifre oluşturulabilir.

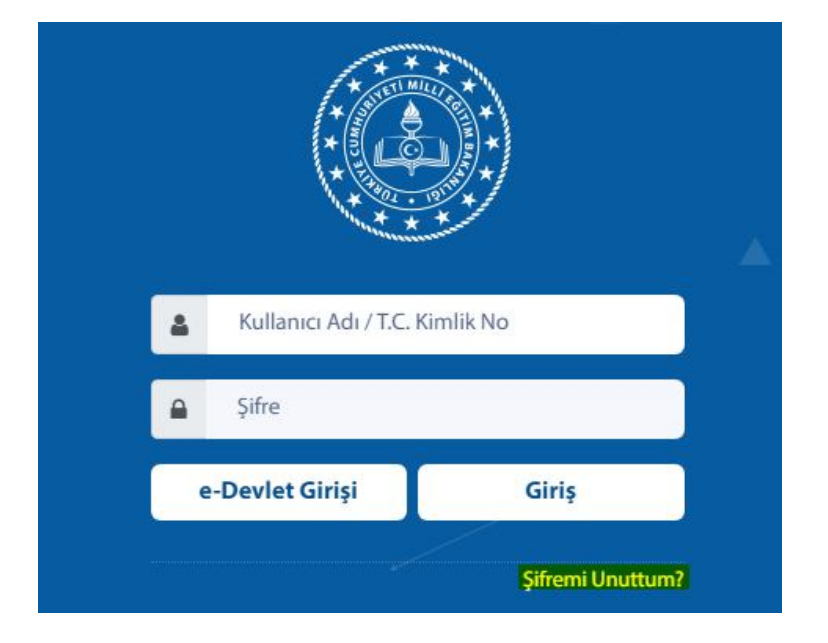